# 益阳职业技术学院 智慧食堂(超市)消费指南

(学生版)

### 一、说明:

为了更好的服务学校师生,规范校内消费秩序,提高学校食堂与宿舍管理服务信息化水平,学校引进益阳农业银行投资建设了智慧食堂(门禁)系统,食堂和超市消费、门禁出入等业务主要通过"中国农业银行"App进行操作,请大家理解与支持。

### 二、主要操作环节:

1. 下载安装农业银行 App;

2. 注册/登录 App, 并绑定农行银行卡;

3. 选择学校, 绑定校园一卡通账号;

4. 添加付款码快捷方式到手机桌面;

5. 扫码消费;

6. 查询消费记录。

三、详细操作(以安卓/鸿蒙系统为例)

#### 1. 下载安装

在手机应用商店-搜索栏中输入【中国农业银行】点击搜索, 点击【安装】

| ■ <sup>46</sup> ,111 奈, | 205<br>B/s               |                              | 94%      | <b>1</b> 0:09  |
|-------------------------|--------------------------|------------------------------|----------|----------------|
| $\leftarrow$            | Q 中国农Y                   | 业银行                          | ×        | 搜索             |
|                         | <b>中国农业</b><br>130.4 MB・ | <b>限行 (①</b><br>18亿次安装       | 安        | 装              |
| 618                     | <b>京东金融</b><br>110.4 MB· | <ul><li> <li></li></li></ul> | ŧ        | <del>て</del> 装 |
| 6                       | 安逸花 🧐<br>51.9 MB · 1     | 1亿次安装                        | ŧ        | 2装             |
| 大家都在                    | E看                       |                              |          |                |
| <b>現金</b><br>提設         | 招商证券                     | 7                            | ,••••• C | 1              |
| 洋钱罐借                    | 招商证券                     | 东方财富  同                      | 同花顺 益盟操  | 盘手 360         |
| 安装                      | 安装                       | 安装                           | 安装安装     | 装 安            |
|                         |                          |                              |          |                |
| 股份有                     | 与限公司                     |                              | 股        | ×              |
| ,                       | 分词                       | ABC                          | DEF      | $\boxtimes$    |
| °<br>?                  | GHI                      | JKL                          | MNO      | 清空             |
| !                       | PQRS                     | TUV                          | WXYZ     |                |
| 符号                      | <b>中</b> /英              | <u> </u>                     | 123      | Q              |

2. 注册/登录

打开【中国农业银行】App,在底部点击【我的】 按钮

(1)如果没有注册过,请先按如下步骤注册【中国农业银行】App账号

首先到"我的页 j" 点击"登录"

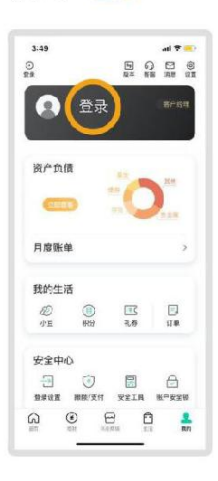

第 1 步 输入手机号

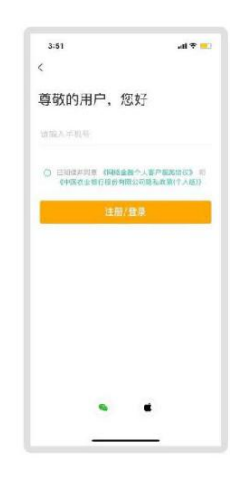

#### 第 2 步 输入短信验证码

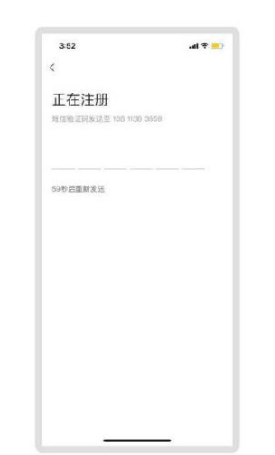

#### 第 3 步 输入身份证号

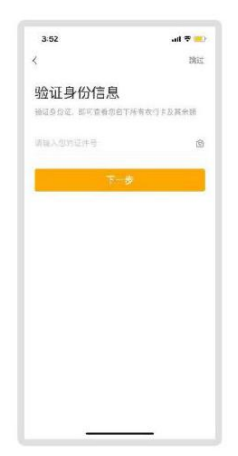

第4步 刷脸验证

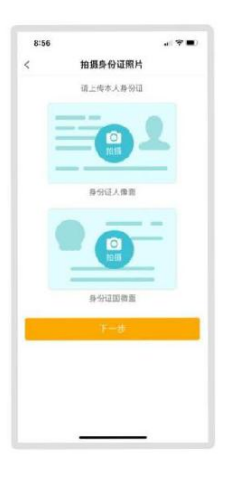

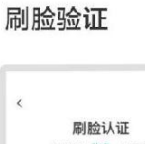

第5步

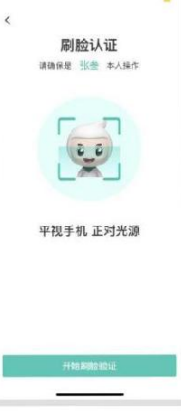

10.40 478 Эrti 43.63 that 47 K. 70 消化 ihi. 设置指纹登录 设置人脸登录 设置手势重录 便擅又安全 便摄又安全 便捷又安全 22 101.伸张用窗

## 第 10 步 绑卡

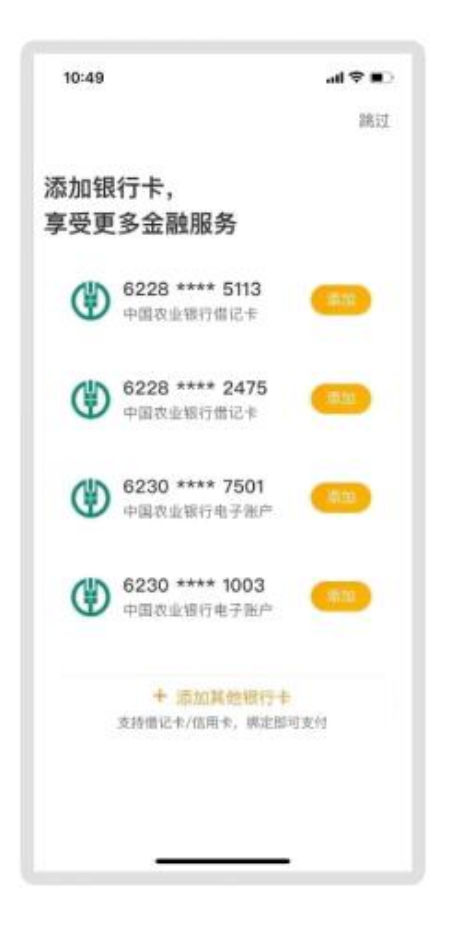

## 第 11 步绑卡成功后 进入"我的页面"

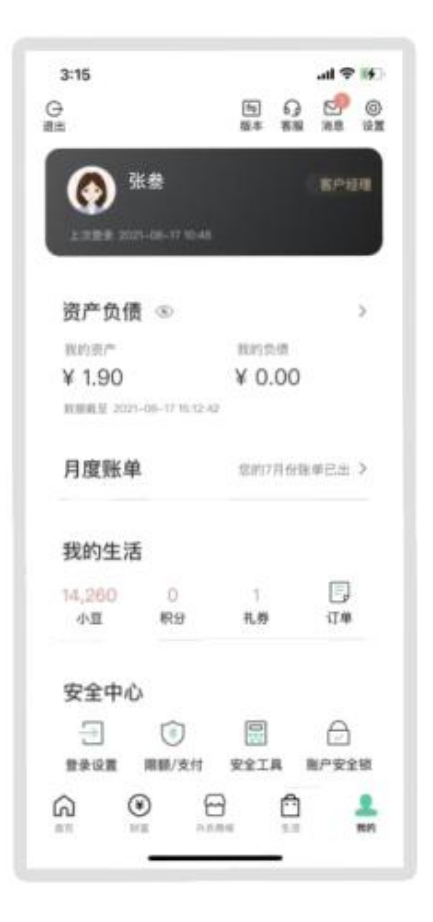

(2)如果注册过,请先按如下步骤直接登录【中国农业银

行】App

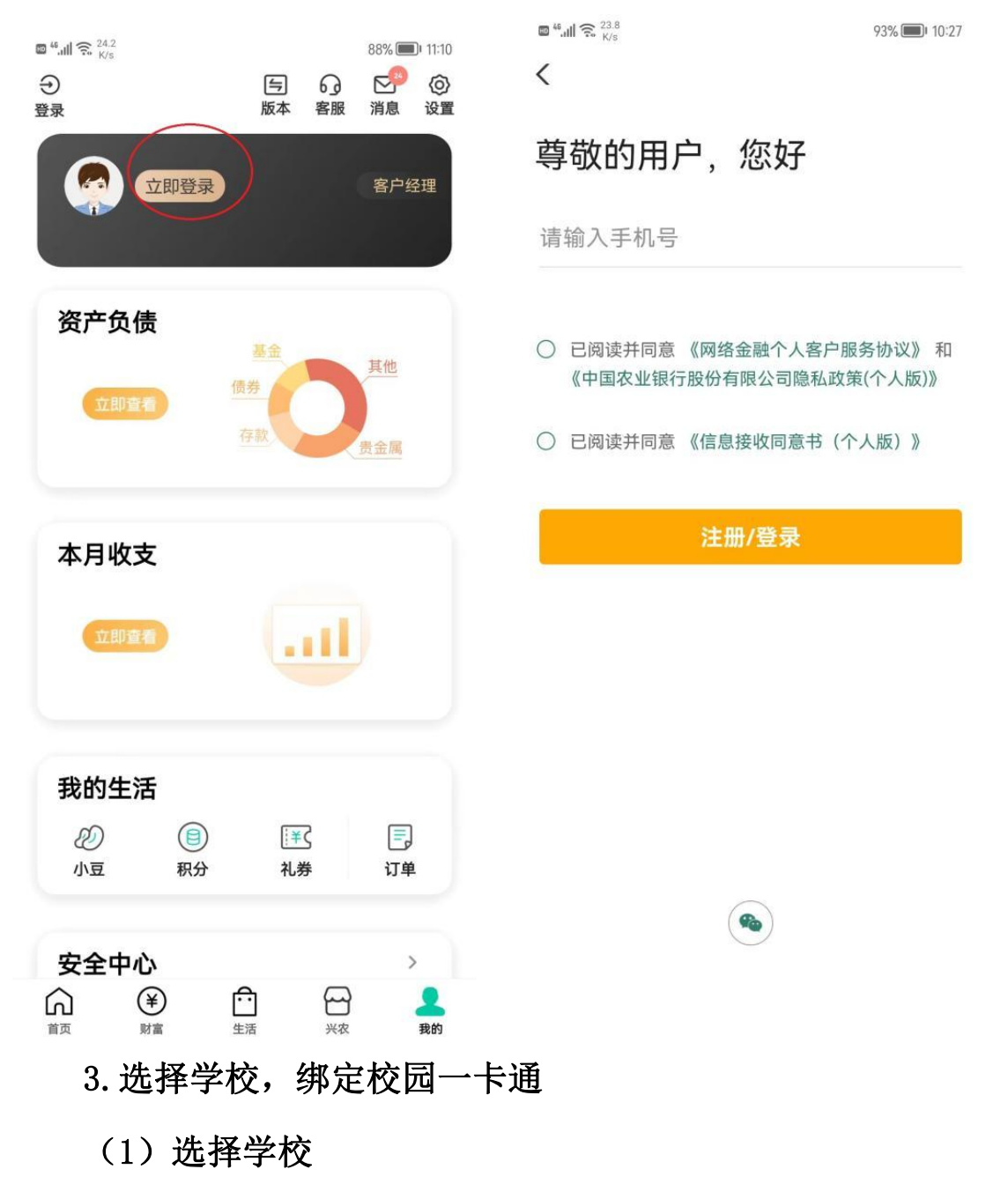

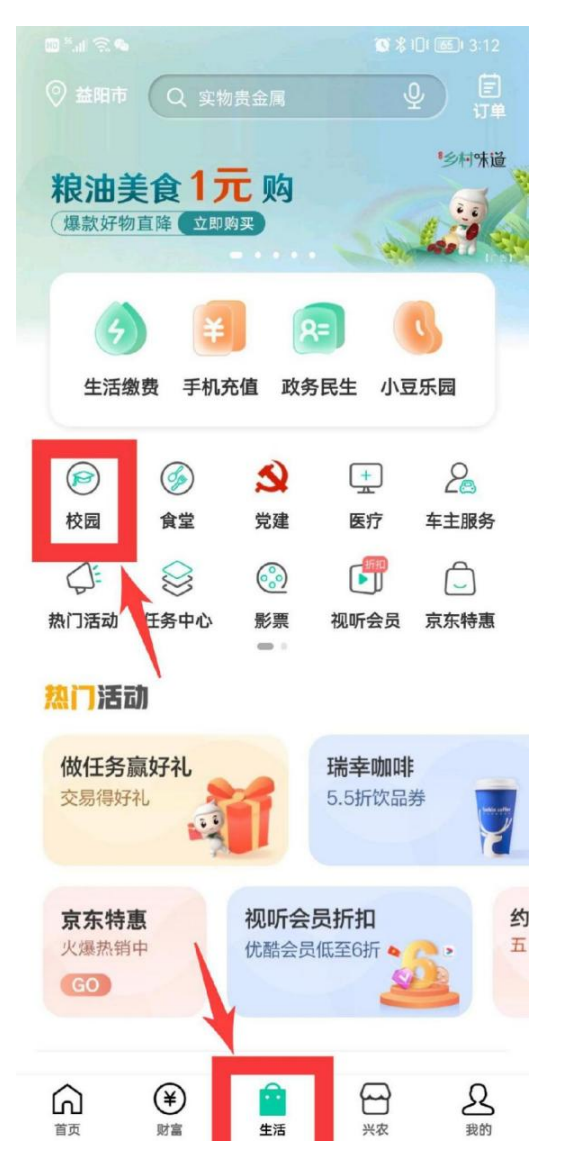

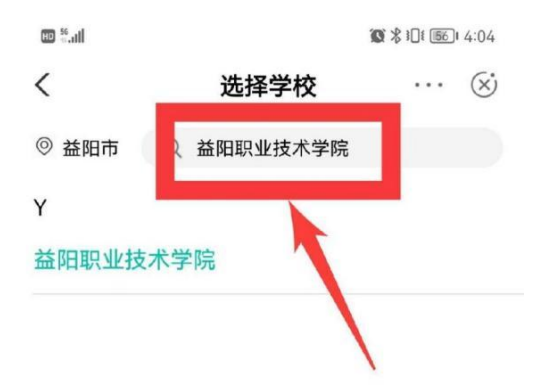

(2) 绑定个人一卡通账号(老师账号为:教职工号(如, YYZY0000),学生账号为:学号)

请注意:学(工)号中的英文字母需输入大写,初始密码是 身份证后六位,身份证后六位中的"X"用"0"代替。如提示"检 验身份失败",学生请咨询农行李经理:18944913118(微信同号), 教职工请咨询信息中心陈卡老师:17377978115(微信同号)。

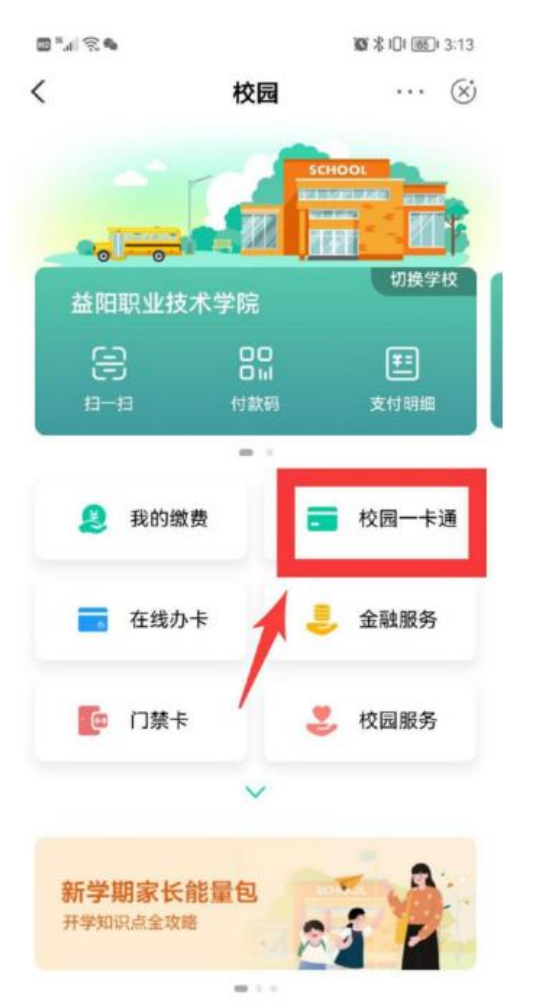

| 29 In." | 10    |        | \$ 1:53   |
|---------|-------|--------|-----------|
| <       | 绑定校园卡 |        | $\otimes$ |
| 就读学校    | 盐     | 的职业技术  | 术学院       |
| 姓名      |       |        | -de-144   |
| 证件类型    |       | ļ      | 身份证       |
| 证件号码    | 12000 |        | (1021     |
| 学工号     |       | 输入您的   | 学工号       |
| 手机号码    |       | 11     | ٦4        |
| 校园卡密码   | 12    | 5输入校园· | 卡密码       |
|         | 认证    |        |           |

其他服务

(3) 绑定成功

建口图书 供融合品

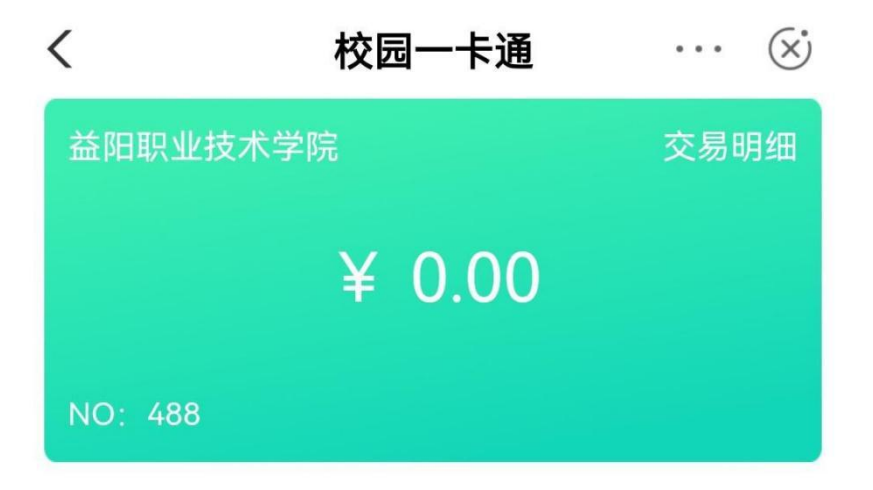

## 4. 添加付款码快捷方式到手机桌面

## 请到手机【设置】中开启相关权限

| ■ <sup>46</sup> .ull 😪 <sup>5.8</sup><br>K/s | 78% 💷 I 3:27 | ■ 4.ul 🕱 <sup>27.6</sup><br>K/s | 78% 🔲 • 3:27 |
|----------------------------------------------|--------------|---------------------------------|--------------|
| 设置                                           |              | ← 应用管理                          | ::           |
| Q 搜索设置项                                      |              | へ 农业                            | ×            |
| ◎ 显示和亮度                                      | >            | (山) 中国农业银行 🧿                    | ,            |
| 💿 声音和振动                                      | >            | 512 MB                          |              |
| () 通知                                        | >            |                                 |              |
| 🔎 生物识别和密码                                    | >            |                                 |              |
| 1 应用和服务                                      | >            |                                 |              |
| □ 电池                                         | >            |                                 |              |
| <b>存储</b>                                    | >            |                                 |              |
| ⊘ 安全                                         | >            |                                 |              |
| ⑤ 隐私                                         | >            |                                 |              |
| 2 健康使用手机                                     | >            |                                 |              |
| ── 智慧助手                                      | >            |                                 |              |

| <b>ﷺ</b> <sup>46</sup> ₊⊪ 🕵 <sup>20.6</sup> K/s | 79% 💷 3:20          |
|-------------------------------------------------|---------------------|
| ← 应用信息                                          |                     |
| 中国农业银行<br>版本 7.2.0                              |                     |
| 通过兼容、稳定、功耗、性能<br>测,符合《软件绿色联盟应用                  | 能、安全及隐私检<br>用体验标准》。 |
| 卸载                                              | 强行停止                |
| 3                                               |                     |
| 通知管理                                            | >                   |
| 权限                                              | >                   |
| 流量使用情况                                          | >                   |
| <b>存储</b><br>内部存储空间已使用 526 MB                   | >                   |
| 耗电详情                                            | >                   |
| <b>默认打开</b><br>未设置任何默认选项                        | >                   |
| 高级                                              |                     |
| 修改系统设置                                          | 不允许 >               |
| 商店                                              |                     |

| <b>6 46.111 6</b> 9.5<br>K/s    | 79% 🔳 3:20 |
|---------------------------------|------------|
| ← 中国农业银行权限                      |            |
| 已允许                             |            |
| 位置信息                            | >          |
| 相机 4                            | >          |
| 创建桌面快捷方式                        | >          |
| 已禁止                             |            |
| 存储                              | >          |
| <b>电话</b><br>读取通话状态和移动网络信息      | >          |
| 麦克风                             | >          |
| <b>通讯录</b><br>新建/修改/删除联系人和读取联系人 | >          |
| 应用内安装其他应用                       | >          |
| 查看所有权限                          |            |

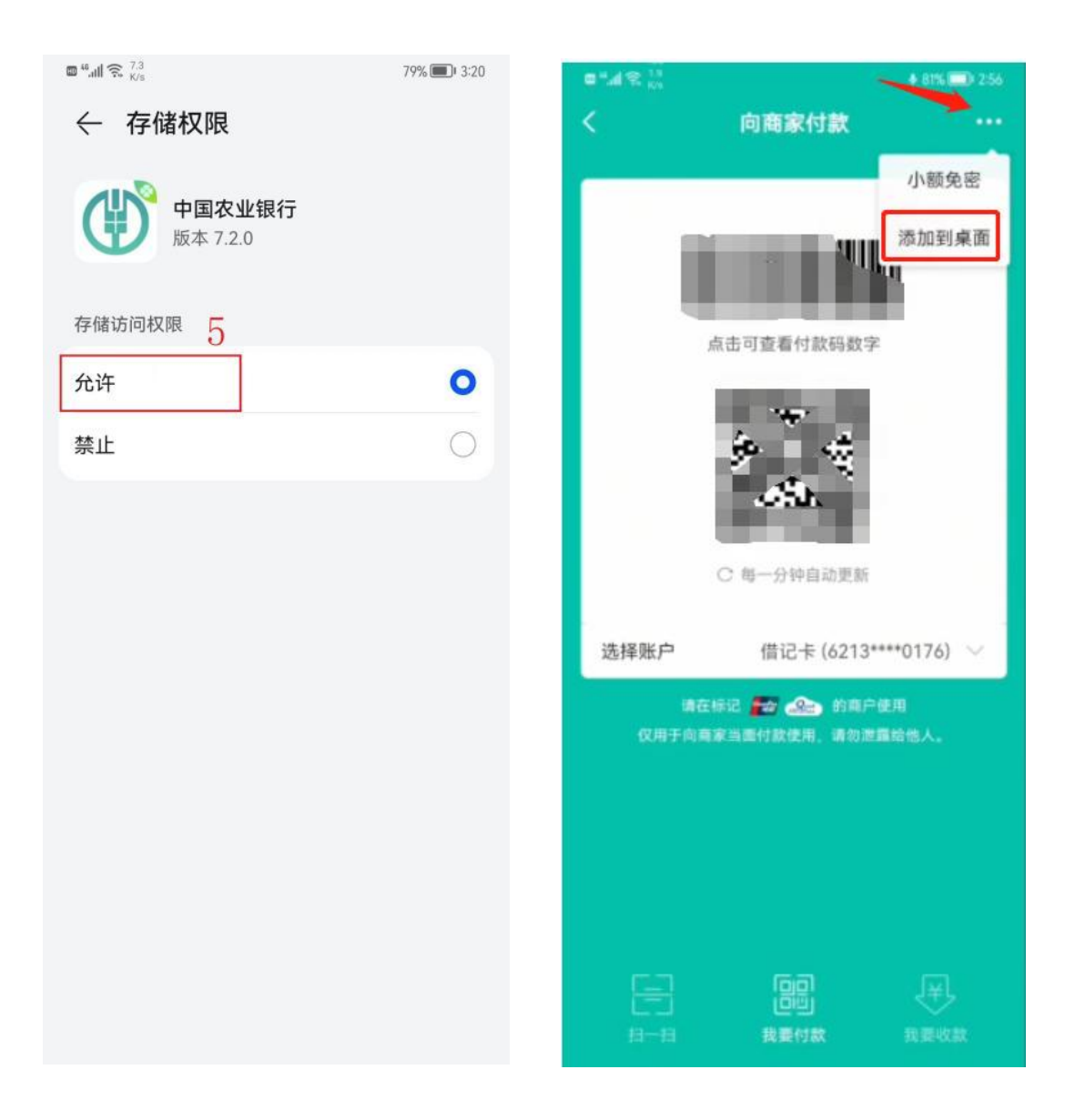

### 5. 扫码消费

点击付款码,跳转到二维码界面,选择账户"校园卡",校 园卡付款码对准商家扫码机具,即可完成支付。

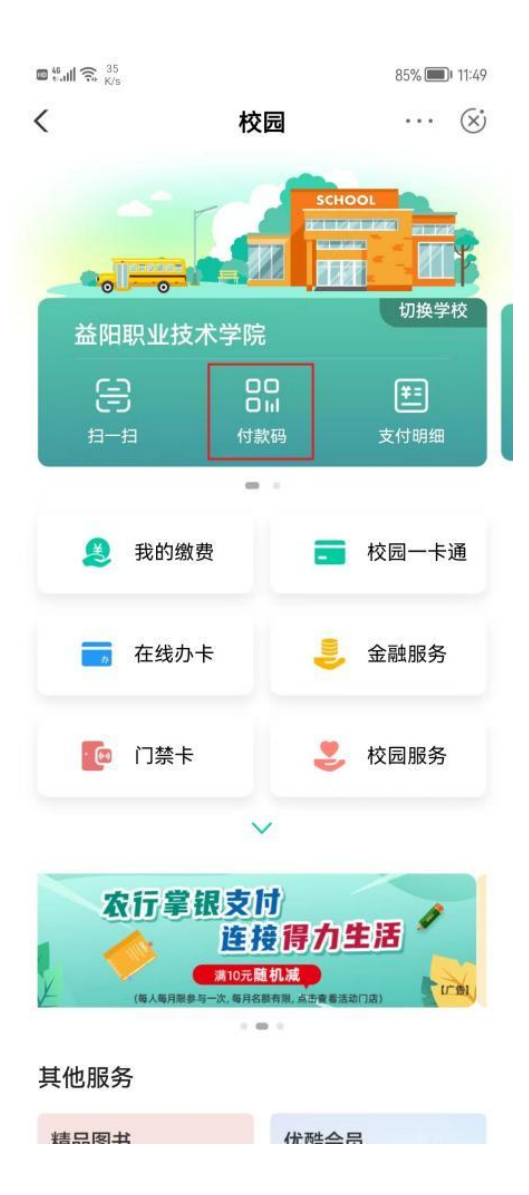

### 6. 查询消费记录

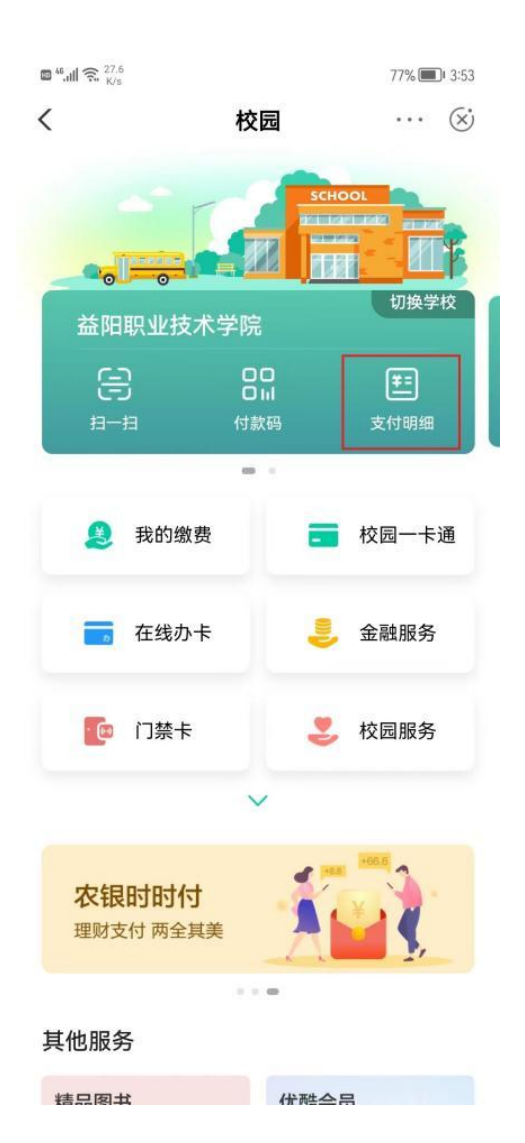

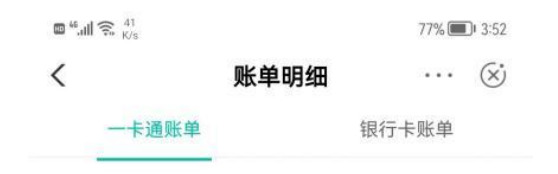

四、常见问题

1. 有农行卡, 开通了农行手机银行, 但是很久没有用了。(需要发信息重新激活), 操作如下:

|                                                                                                    | ◆ ▲ * 101×100回 01,275% 81                                                                         | 5:53 🖬 6 A<br>C C<br>R<br>Senta                                                                                                    | \$10341回1001 11 - 275% B15:54<br>登录                                                                                                    | ₩ <b>₩</b> 4.<br>< | *0*1 <b>0回</b> ***<br>登录                                                                        |
|----------------------------------------------------------------------------------------------------|---------------------------------------------------------------------------------------------------|----------------------------------------------------------------------------------------------------|----------------------------------------------------------------------------------------------------|--------------------|-------------------------------------------------------------------------------------------------|
| # WK 2 0   M KK 2 0   M KK                                                                                                    | 我的资产                                                                                              | U108.8                                                                                                    |                                                                                                    |                    |                                                                                                 |
| BERE INDEX.FRUG   BERE INDEX.FRUG   BERE                                                                                                    | 精诚安全<br>值得托付                                                                                      | 1                                                                                                    | ¥敬的用户,您好                                                                                                    | 即将跳转               | 提示<br>到发送激活短信页面,i                                                                               |
|                                                                                                    | 田 日 日 日 日 日 日 日 日 日 日 日 日 日 日 日 日 日                                                               | ▲ □ 请输入手                                                                                                    | 机号                                                                                                    |                    | 短信信息                                                                                            |
| 文字中心       ●       ●       ●       ●       ●       ●       ●       ●       ●       ●       ●       ●       ●       ●       ●       ●       ●       ●       ●       ●       ●       ●       ●       ●       ●       ●       ●       ●       ●       ●       ●       ●       ●       ●       ●       ●       ●       ●       ●       ●       ●       ●       ●       ●       ●       ●       ●       ●       ●       ●       ●       ●       ●       ●       ●       ●       ●       ●       ●       ●       ●       ●       ●       ●       ●       ●       ●       ●       ●       ●       ●       ●       ●       ●       ●       ●       ●       ●       ●       ●       ●       ●       ●       ●       ●       ●       ●       ●       ●       ●       ●       ●       ●       ●       ●       ●       ●       ●       ●       ●       ●       ●       ●       ●       ●       ●       ●       ●       ●       ●       ●       ●       ●       ●       ●       ●       ●       ● </td <td>🗁 📴<br/>限的景全属 限的模古宝</td> <td>合 端級人目</td> <td>算出码 S记载码?</td> <td></td> <td></td>                                                                                                    | 🗁 📴<br>限的景全属 限的模古宝                                                                                | 合 端級人目                                                                                                    | 算出码 S记载码?                                                                                                    |                    |                                                                                                 |
| URR # 21.8 K K K K K K K K K K K K K K K K K K K                                                                                                    | 安全中心<br>③                                                                                         |                                                                                                    |                                                                                                    |                    |                                                                                                 |
| PURENCIA   PURENCIA   PUREN                                                                                                    | 切換安全工具 K宝设置 K今设置 密約<br>(2) (2) (2)<br>(2)<br>(2)<br>(2)<br>(2)<br>(2)<br>(2)<br>(2)<br>(2)<br>(2) | 设置                                                                                                    | 还明                                                                                                    |                    |                                                                                                 |
| <ul> <li>中国の学校学校</li> <li>中国の学校学校会会会会会会会会会会会会会会会会会会会会会会会会会会会会会会会会会会</li></ul>                                                                                                    |                                                                                                   |                                                                                                    |                                                                                                    |                    |                                                                                                 |
| Automation         14/10/10         14/10/10         14/10/10         10/10/10         10/10/10         10/10/10         10/10/10         10/10/10         10/10/10         10/10/10         10/10/10         10/10/10         10/10/10         10/10/10         10/10/10         10/10/10         10/10/10         10/10/10         10/10/10         10/10/10         10/10/10         10/10/10         10/10/10         10/10/10         10/10/10         10/10/10         10/10/10         10/10/10         10/10/10         10/10/10         10/10/10         10/10/10         10/10/10         10/10/10         10/10/10         10/10/10         10/10/10         10/10/10         10/10/10         10/10/10         10/10/10         10/10/10         10/10/10         10/10/10         10/10/10         10/10/10                                                                                                    | ал ая+ за                                                                                         | RD                                                                                                    |                                                                                                    | 4                  |                                                                                                 |
| <ul> <li>         新華電話5529.         <ul> <li>             新華電話5529.             <ul></ul></li></ul></li></ul>                                                                                                    | 中国移动"4年、1 80 3 497% (10)<br>← 农业银行<br>05599<br>(10)                                               | £⊄10.01<br>E⊄10.01                                                                                                    | ¥悶×l章國 5.474% ≩15:55<br>登录                                                                                                    | ₩ <b>4</b> A<br><  | *미세8團 *교<br>登录                                                                                  |
| <ul> <li>● 建成改造符目 毎年的条户、包分包运行:</li> <li>● 特殊</li> <li>● 支付</li> <li>● 支付</li> <li>● 支付</li> <li>● 支付</li> <li>● 数</li> <li>● 数</li> <li>●</li></ul> | 田田 服用 服用 服用                                                                                       | E⊊10.01<br>:                                                                                                    | *IBNIを回 #.4745.\$15:55<br>登录                                                                                                    | ₩ 4 A<br><         | *四418圖 *4<br>登录<br><del> </del>                                                                 |
| 王朝始近初     1998     1998     MONACTIVAL ROMANNEL ALL AND AND AND AND AND AND AND AND AND AND                                                                                                    | 田田 御田 御田 田田 山田 山田 山田 山田 山田 山田 山田 山田 山田 山田 山田 山田                                                   | E#1001<br>:<br>↓<br>章敬<br>捷的<br>(含                                                                                                    | ★ 限 ×I 章 國 5 ∡ 74% 章 15:55<br>登录           登录 <b> </b>                                                                                                    | E t A              | * ID +1 # III * #<br>登录<br><u>农根快交付</u><br>IX计限额 50,000.007<br>IX计限额 50,000.007                 |
| MAAAUTIVATERDAAViev/Taxterpoloud/<br>Lange         印         日         日                                                                                                    | 田田 和田 和田 田田 日 日 日 日 日 日 日 日 日 日 日 日                                                               | 上午1001<br>:<br>:<br>:<br>:<br>:<br>:<br>:<br>:<br>:<br>:<br>:<br>:<br>:                                                                                                    | *1341年回 5,474% 章15:55<br>登录<br><b> </b>                                                                                                    |                    | * 13×1 8 回 * 4<br>登录<br><b> 交沢快ぐ付</b><br>累计限額 50,000.007<br>総出線線時間管理な求/★◆<br>完成                 |
| ●         社会行,希亲书结选其关5552日前与法法者,<br>家书书记书上从行,希亲书结选其关5552日前与法法者,<br>非常         注册         注册           ●         经估学结         ②         ▶                                                                                                    | 田田 田田 田田 田田 田田 田田 田田 田田 田田 田田 田田 田田                                                               | E41001<br>正 4 A<br>平<br>平<br>平<br>平<br>平<br>本<br>平<br>本<br>平<br>本<br>一<br>平<br>本<br>一<br>平<br>本<br>一<br>平<br>本<br>一<br>平<br>本<br>一<br>平<br>本<br>一<br>平<br>本<br>一<br>平<br>本<br>一<br>平<br>本<br>一<br>平<br>本<br>一<br>平<br>本<br>一<br>平<br>本<br>一<br>平<br>本<br>一<br>平<br>本<br>一<br>平<br>本<br>一<br>平<br>本<br>一<br>平<br>本<br>一<br>平<br>本<br>一<br>平<br>本<br>一<br>一<br>平<br>日<br>一<br>一<br>一<br>一<br>一<br>一<br>一<br>一<br>一<br>一<br>一<br>一<br>一 | *1041章100 デル74% 第16:55<br>登录<br><b>空記になったう</b><br>的客户:<br>快eff力我行推出的新型安全快会<br>abiP名。名曰交易索计五万元<br>) 内无需验证K室/K令。<br>#<br>目<br>2<br>記<br>記<br>名                                                  |                    | * 四×1 回回 キュ<br>登录<br><b> 交現 (文) (大)</b><br>(東)<br>(東)<br>(東)<br>(東)<br>(東)<br>(東)<br>(東)<br>(東) |
|                                                                                                    | 田田 田田 田田 田田 田田 田田 田田 田田 田田 田田 田田 田田                                                               | EF1001<br>:<br>#<br>#<br>#<br>#<br>#<br>#<br>#<br>#<br>#<br>#<br>#<br>#<br>#                                                                                                    | * 図 * I @ I @ * 474% & 15.55<br>登录<br><b> 交接(快交行</b> )<br>的客户:<br>快付为我行推出的新型安全快<br>金融产品。每日交易累计五万元<br>) 内无需验证K室/K令。<br>*<br>1<br>1<br>1<br>1<br>1<br>1<br>1<br>1<br>1<br>1<br>1<br>1<br>1      |                    | * 四 41 年 回                                                                                      |
|                                                                                                    |                                                                                                   | E + 1001<br>正 + A<br>浮敬<br>建的<br>。<br>非<br>一<br>一<br>一<br>一<br>一<br>一<br>一<br>一<br>一<br>一<br>一<br>一<br>一                                                                                                    | *2041年100 1474% 91535<br>登录<br><b>空沢に欠ぐ17</b><br>的客户:<br>株etf 为我行推出的新型安全快<br>金融产品。每日交易累计五万元)<br>り方元需验证长室/K %。<br>*<br>5<br>6<br>7<br>7<br>7<br>7<br>7<br>7<br>7<br>7<br>7<br>7<br>7<br>7<br>7 |                    | * 四×1 回回 * 4<br>登录                                                                              |

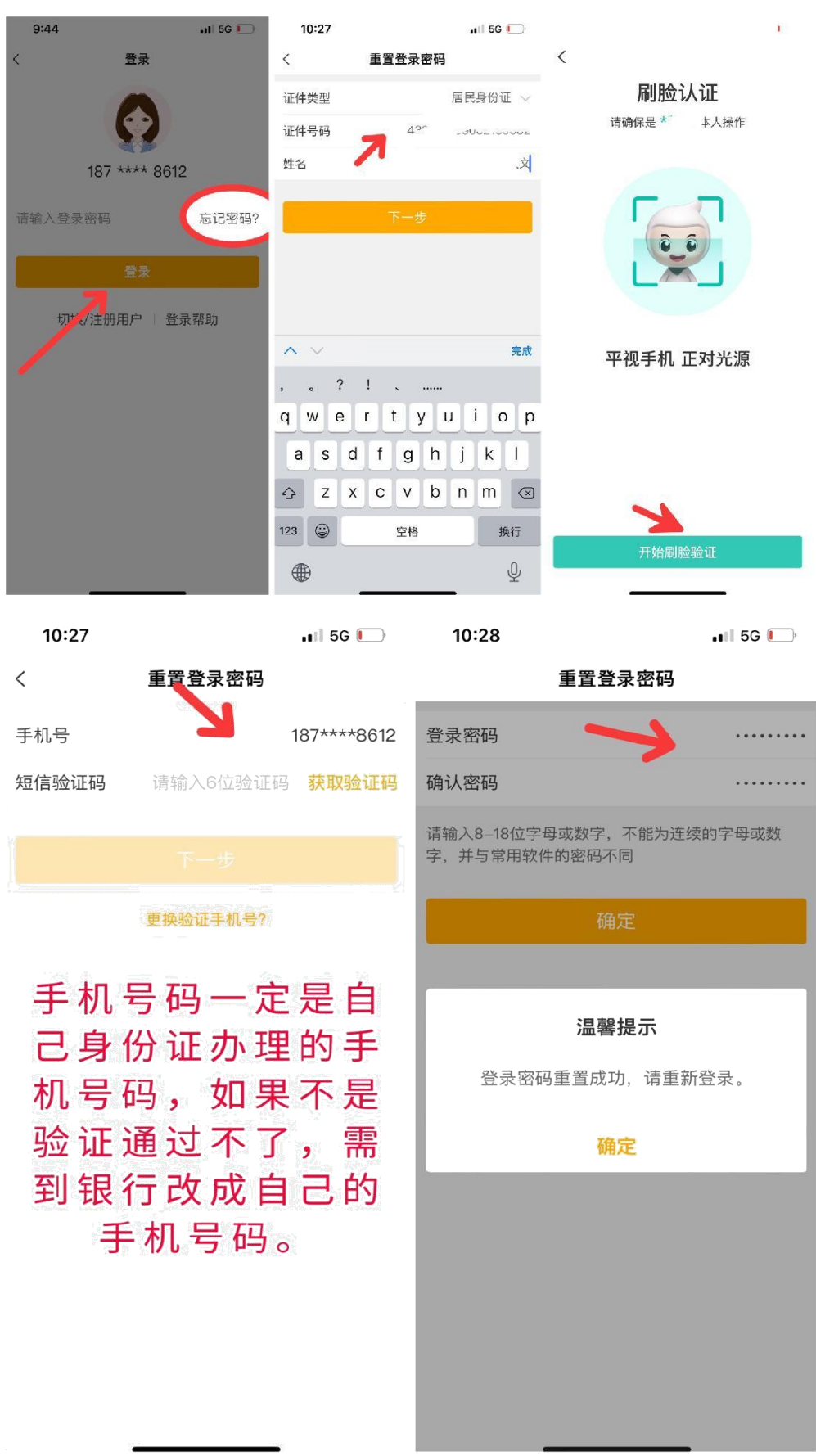

## 2. 有农行卡,开通了手机银行,忘记登录密码了。

**3. 如果银行卡密码锁了**,可以直接进手机银行进行密码解锁 (前提是需要记得原来的密码)操作如下:

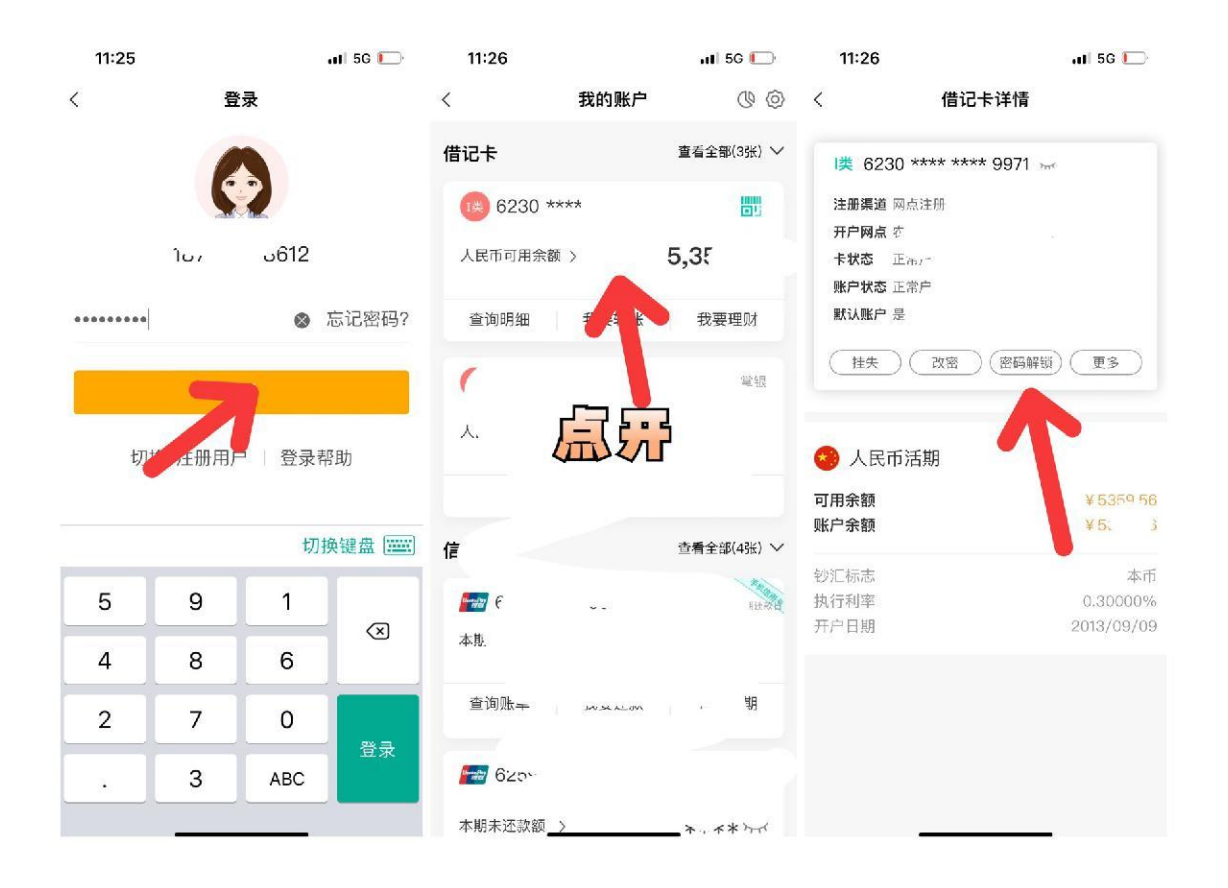

**4. 如碰到这些情况:** 手机号码非本人号码、银行卡密码不记得,没有农行卡等,需带银行卡、身份证以及本人到农行任一网 点均可办理。